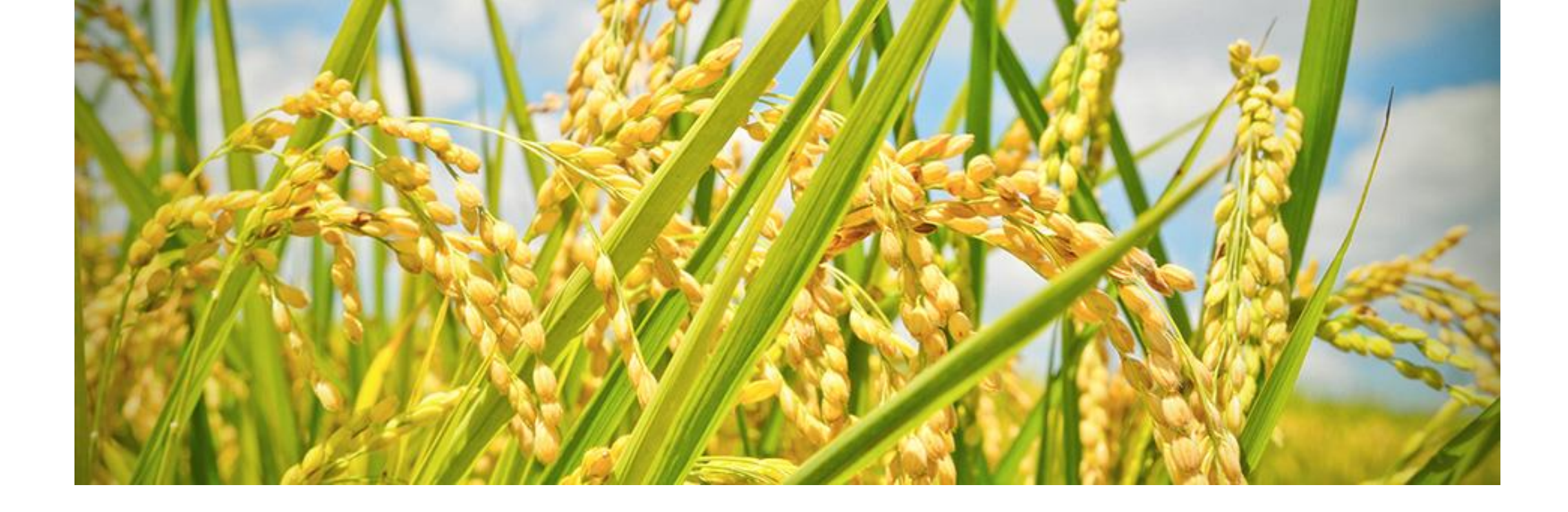

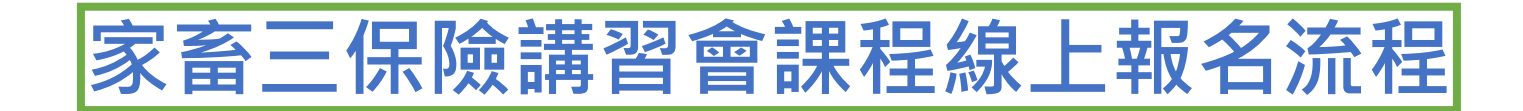

113年5月3日

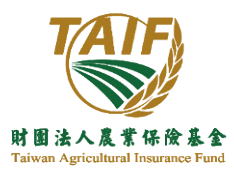

1. 請先進入農險基金的官網,於官網右上方選「農險保險學習網」,點選「研習與課程」進入

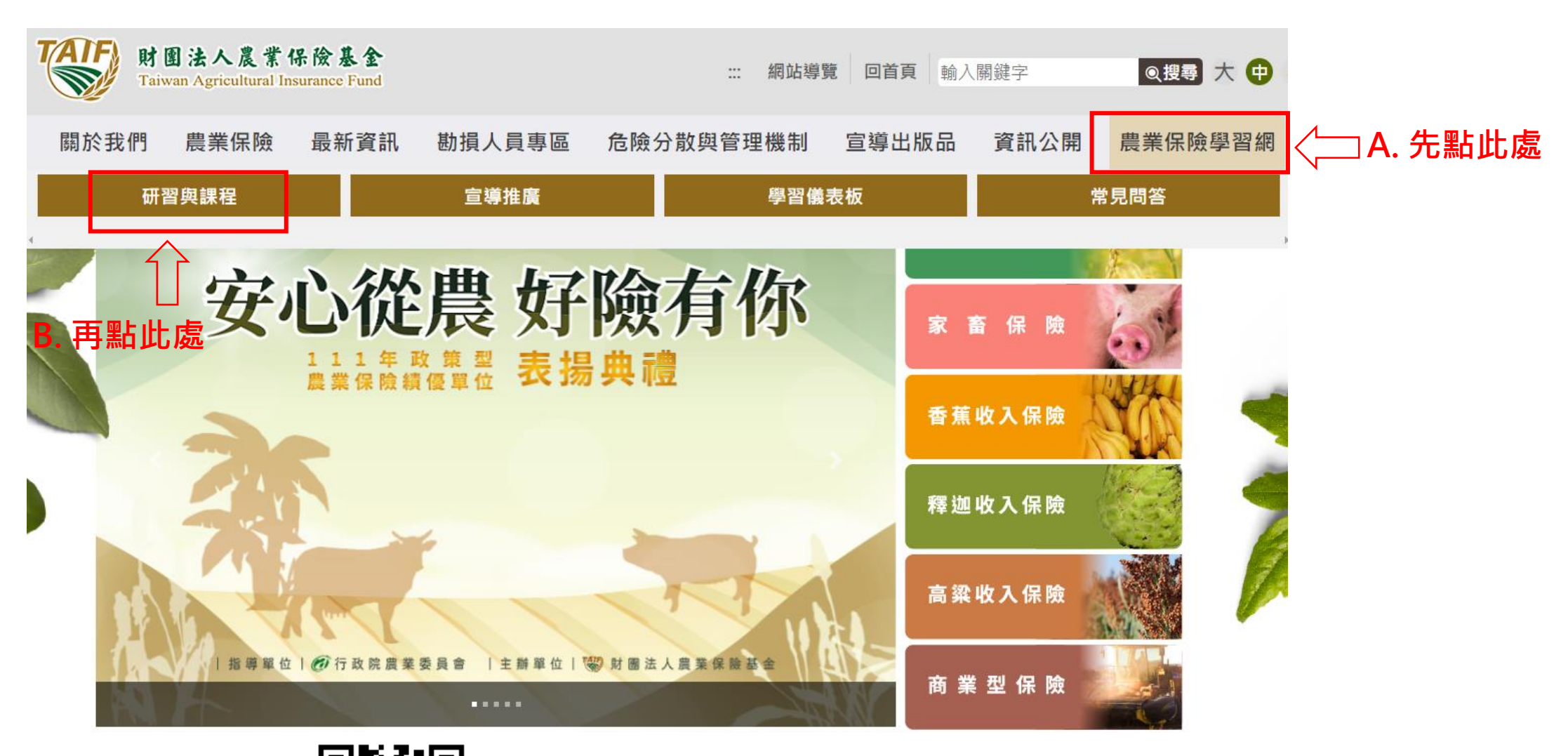

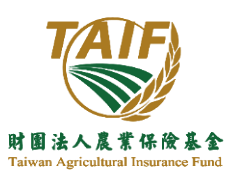

官網連結 QR Code

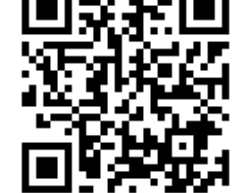

官網連結: 請點這進入官網

- 2. 進入「農險保險學習網」/「研習與課程」後,於右上方點選會員登入
- 3. 未註冊過本基金學習網之會員,請務必先註冊會員,以方便學員瀏覽上課時數和查閱成績

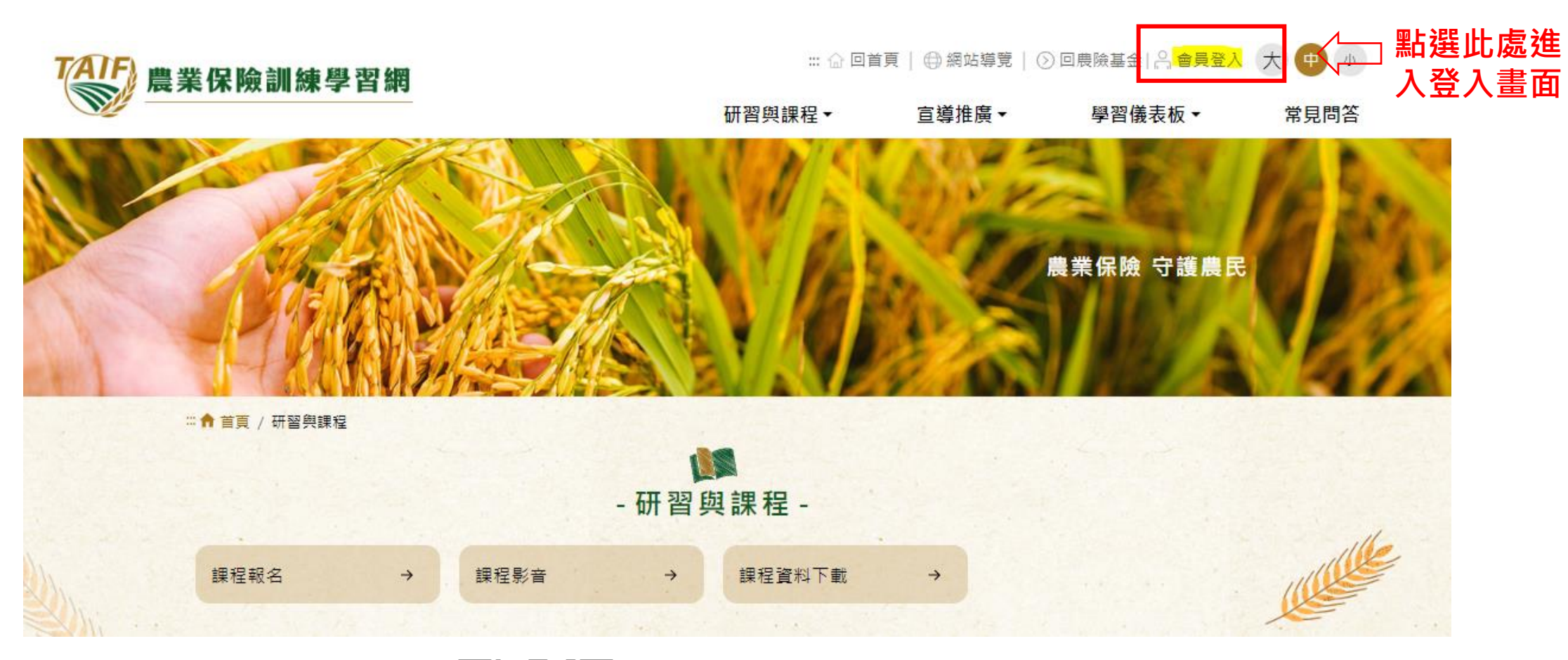

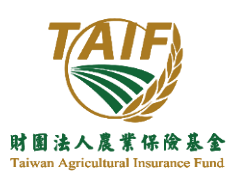

學習網連結 QR Code

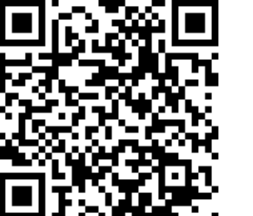

學習網連結:請點這進入學習網

4. 於登入畫面點選註冊,拉至頁面下方,點選本人已詳閱並同意上述「農業保險隱私權及 資訊安全宣告」之內容,並按下一步

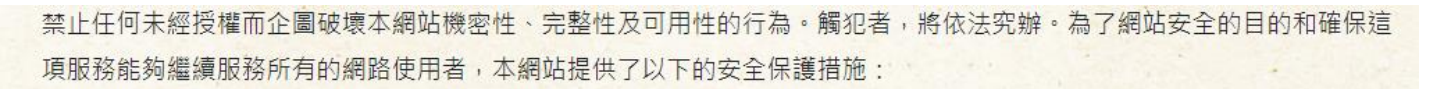

一、裝設防火牆設備,限制特定通訊埠的連結,防止非法入侵,以避免網站遭到非法使用,保障使用者的權益。

二、使用網路入侵偵測系統,監控網路流量,並對有惡意企圖的行為進行阻隔。

三、裝設掃毒軟體,提供使用者安全的網頁瀏覽環境。

B.勾撰

四、利用弱點偵測軟體,不定期針對網路系統弱點掃描,並予以補強修正。

五、不定期模擬駭客攻擊,演練發生資訊安全事件時的系統回復程序,提供網站的持續營運。

六、定期進行備份作業。

七、定時依相關作業系統廠商或應用程式廠商的安全維護通知,更新適當的修補程式。

若您對本網站的隱私權及資訊安全政策有任何意見,歡迎隨時與我們聯絡。 本網站之隱私權及資訊安全政策將因應需求隨時進行修正,修正後的條款將刊登於本網站上。 《 本人已詳閱並同意上述「農業保險隱私權及資訊安全宣告」之內容

C. 點選下一步

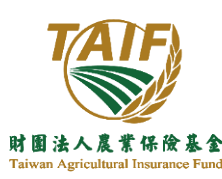

Ⅰ 帳號

密碼

註冊

A. 點選註冊

◎ 驗證碼

6

請輸入帳號

請輸入密碼

請輸入驗證碼

登入

- 會員登入 -

\*以下欄位區分大小寫,密碼輸入三次錯誤,將被鎖碼!

重設

922584 (2) (1)

忘記密碼

## 5. 填寫基本資料後,點選發送驗證信,系統即會傳送預設密碼至您註冊的信箱,更改密碼後即可登入

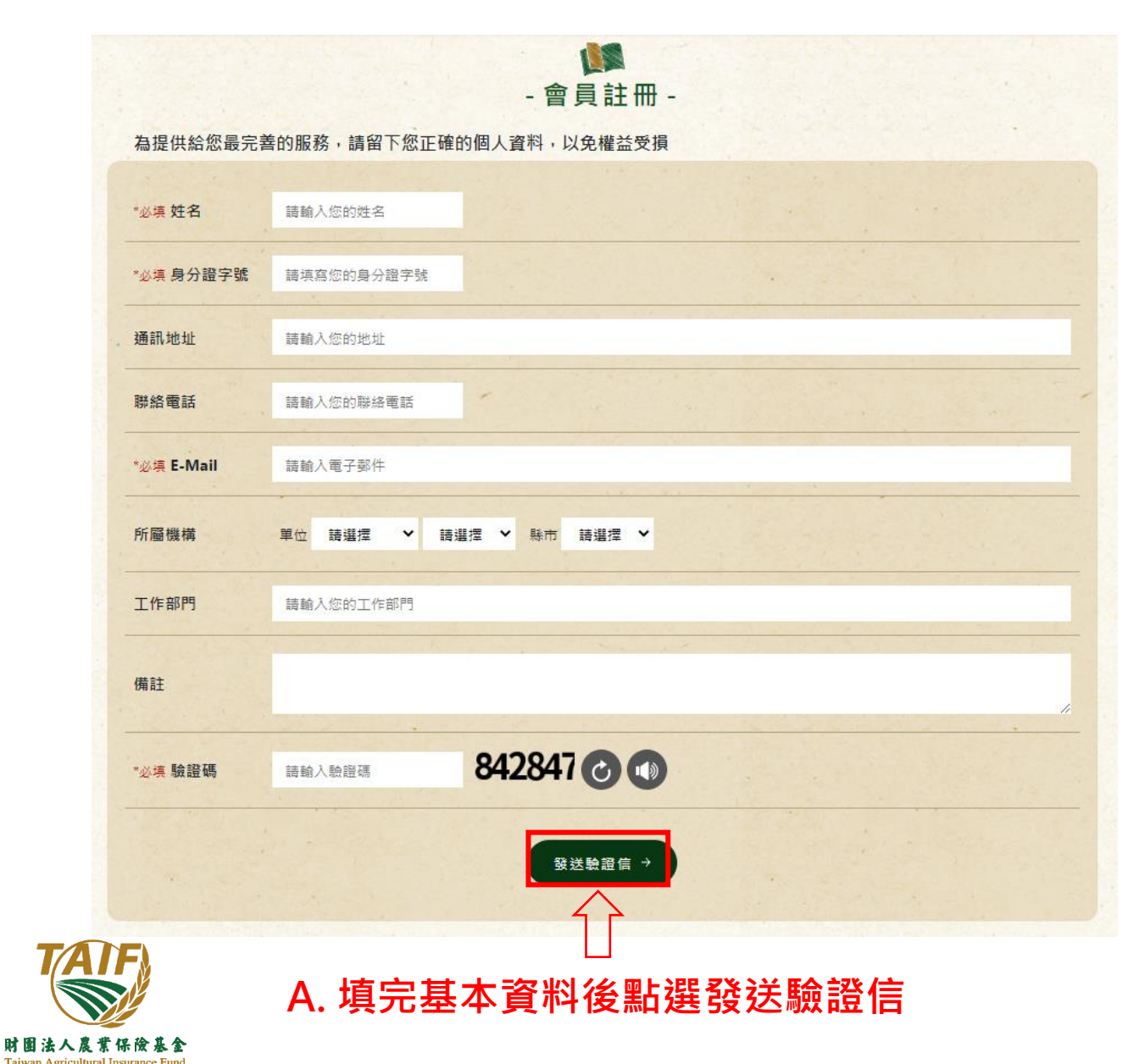

| 農業保險訓練學習網預設密碼通知 |                    |          |                       |  |  |  |  |
|-----------------|--------------------|----------|-----------------------|--|--|--|--|
| 帳號:             |                    |          |                       |  |  |  |  |
| 密碼:             |                    |          |                       |  |  |  |  |
| 請登入<br>備註:      | 系統更改密碼,<br>系統自動發送, | 謝讃<br>請勿 | f!<br>J直接回復該郵件位址,謝謝您。 |  |  |  |  |

## B. 您註冊的電子信箱會收到預設密碼通知

|           | ▲ 二 命 昌 宓 碑 修 改 _                     |   |
|-----------|---------------------------------------|---|
| 「次登入需更改密碼 |                                       | × |
|           | tt 2                                  |   |
|           | · · · · · · · · · · · · · · · · · · · |   |
|           | 密碼規則:<br>1.座碼馬度舉介於8-16個字元之間           |   |
|           | 2.密碼必須包含大寫英文,小寫英文及數字,不可包含中文及特殊符號      |   |
|           | 新密碼 請輸入新密碼                            |   |
|           |                                       |   |

#### C. 使用預設密碼登入,更改密碼後即可登入

#### 6. 登入後,於頁面上方點選「研習與課程」,再點選「課程報名」進入報名頁面

Taiwan Agricultural Insurance Fund

#### A. 點選「研習與課程」

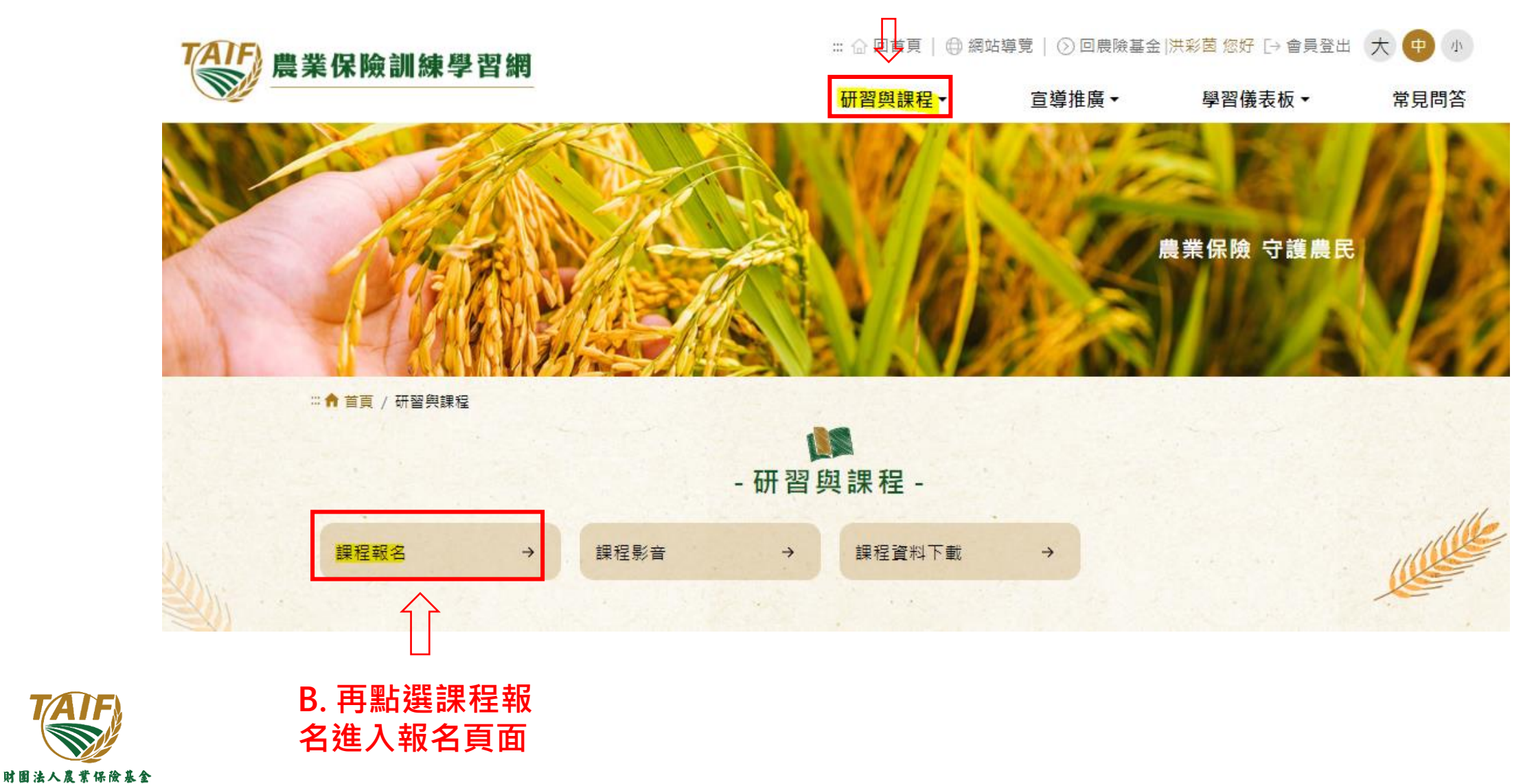

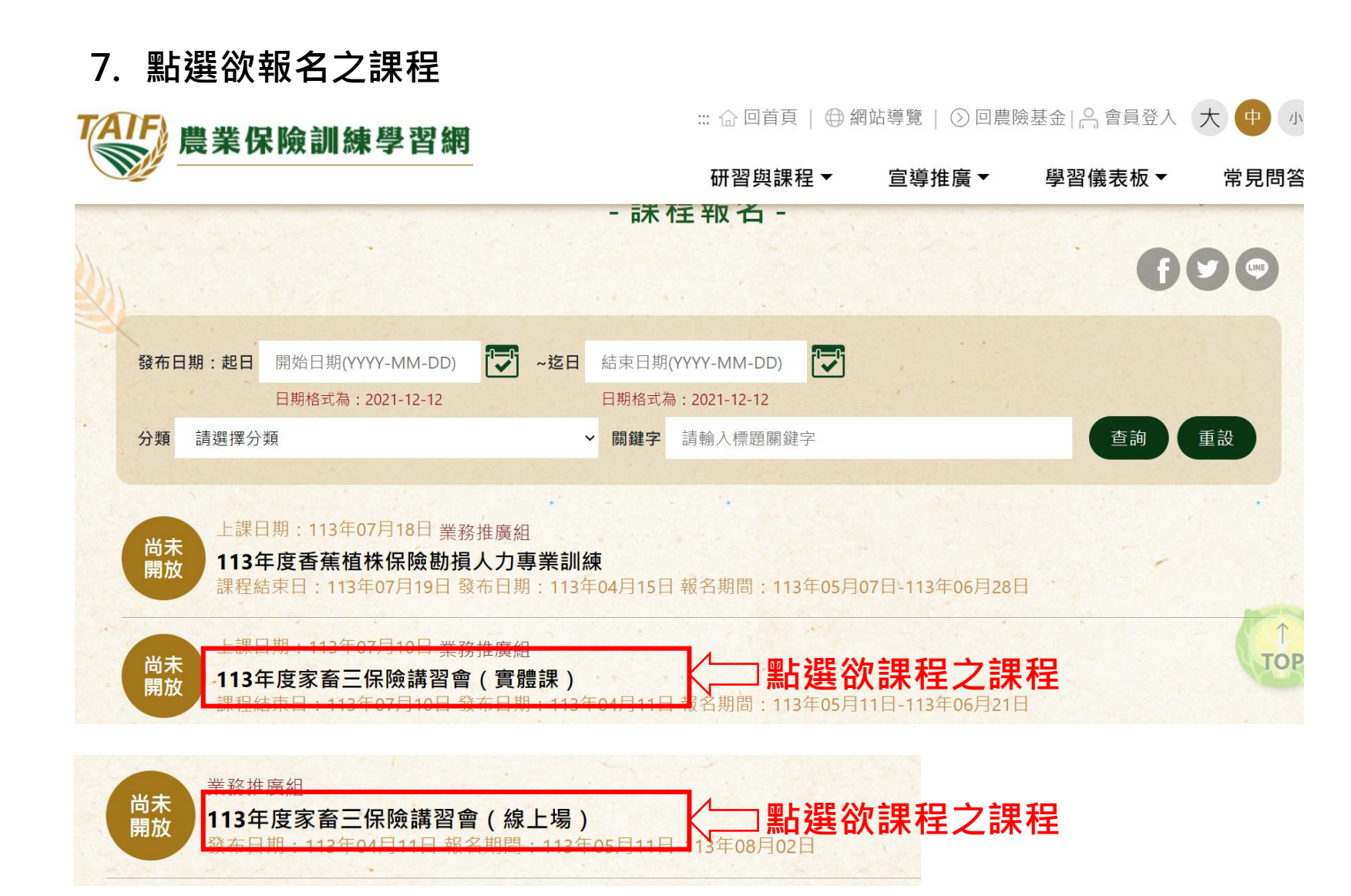

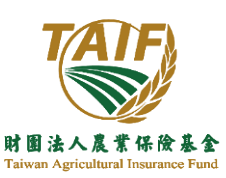

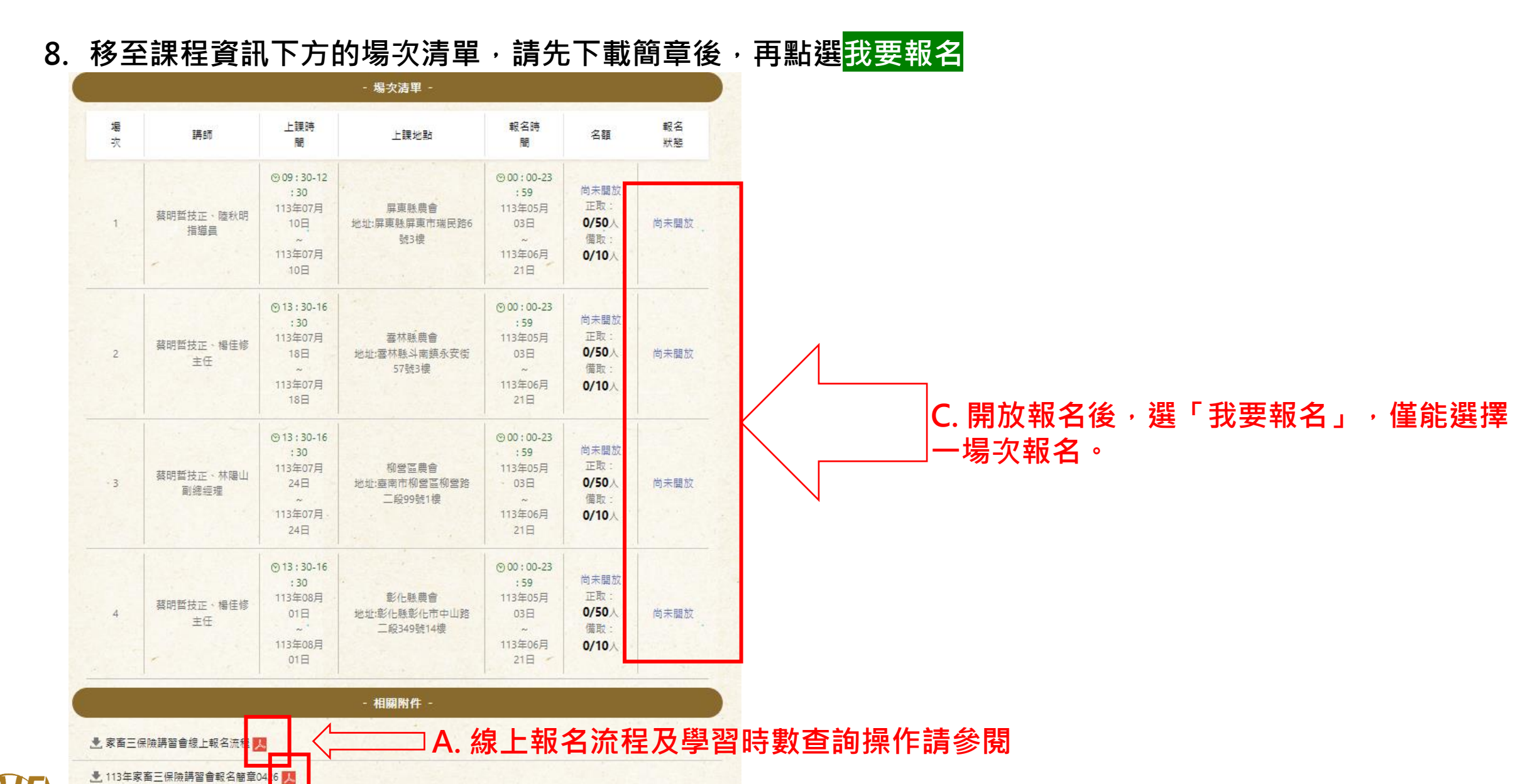

B. 報名簡章請下載參閱

8

# 9. 填寫資料並上傳填寫好的報名表和學經歷相關文件,送出報名即完成

| - 我要報名 -                      |   |
|-------------------------------|---|
| <b>G</b> O                    |   |
| 程供給您最完善的服務,請留下您正確的個人資料,以免權益受損 |   |
| 姓名                            |   |
| 入後會自動帶入                       |   |
|                               | - |
| 入後曾自動帝人                       |   |
| 電話                            |   |
| 輸入電話 機關或是手機電話                 |   |
| 地址(寄送證書用)                     |   |
| 俞入地址(寄送證書用)                   | 1 |
| 電子郵件                          |   |
| 入後會自動帶入                       |   |
| 機關名稱                          |   |
| 翰入機關名稱 XXX農會、XXX保險公司等等        |   |
| 職稱                            |   |
| ◎入職稱  請填入職稱                   |   |
|                               |   |

財園法人農業保險基金 Taiwan Agricultural Insurance Fund

| *必填 最高學歷(學校名稱、系所)                                         | -                                                     |                                     |  |  |  |  |  |  |
|-----------------------------------------------------------|-------------------------------------------------------|-------------------------------------|--|--|--|--|--|--|
| 請輸入最高學歷(學校名稱、系所)                                          |                                                       |                                     |  |  |  |  |  |  |
|                                                           |                                                       | 1                                   |  |  |  |  |  |  |
| *必填 飲食(訂餐使用)                                              |                                                       |                                     |  |  |  |  |  |  |
| ● 萆 ○素                                                    |                                                       |                                     |  |  |  |  |  |  |
| *必填是否具備地理資訊系統操作及影像分析經驗                                    |                                                       |                                     |  |  |  |  |  |  |
| ●是 ○否                                                     |                                                       |                                     |  |  |  |  |  |  |
| *必填是否符合報名資格(請上傳相關證明                                       | 1文件)                                                  |                                     |  |  |  |  |  |  |
| ●是 ○否                                                     |                                                       |                                     |  |  |  |  |  |  |
| 如為報名資格第6點,請簡要自述                                           |                                                       |                                     |  |  |  |  |  |  |
| 請輸入如為報名資格第6點,請簡要自述                                        |                                                       |                                     |  |  |  |  |  |  |
|                                                           |                                                       |                                     |  |  |  |  |  |  |
| *必填 檔案上傳                                                  |                                                       |                                     |  |  |  |  |  |  |
| 選擇檔案 未選擇任何檔案                                              |                                                       |                                     |  |  |  |  |  |  |
| +新増                                                       |                                                       |                                     |  |  |  |  |  |  |
| 編號                                                        | 檔案名稱                                                  | 刪除                                  |  |  |  |  |  |  |
| ※附件大小總共不可超過500M;附件之副檔名僅<br>【odt】【ods】【odp】【odg】【png】【jpg】 | 可上傳【doc】【docx】【pdf】【xls】【xlsx】【csv】【bxt】<br>【jpeg】之檔案 | [ppt] [pptx] [pps] [rar] [zip] [7z] |  |  |  |  |  |  |
| *必填驗證碼                                                    |                                                       |                                     |  |  |  |  |  |  |
| 請輸入驗證碼 5953                                               | 05 🕜 🕠                                                |                                     |  |  |  |  |  |  |
|                                                           |                                                       |                                     |  |  |  |  |  |  |
|                                                           | 送出報名 →                                                |                                     |  |  |  |  |  |  |

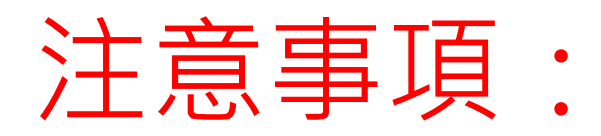

# 本基金收到報名申請,待審查資格確認後,會發送郵件至錄取人員 電子郵件信箱

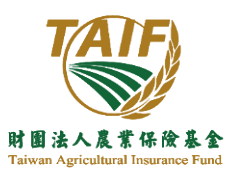

#### 本基金於每年10月底前會上傳時數供學員查詢及下載進修時數

#### 查詢方式:登入農業保險學習網後,點選學習儀表板裡的學習紀錄下載,即可查詢

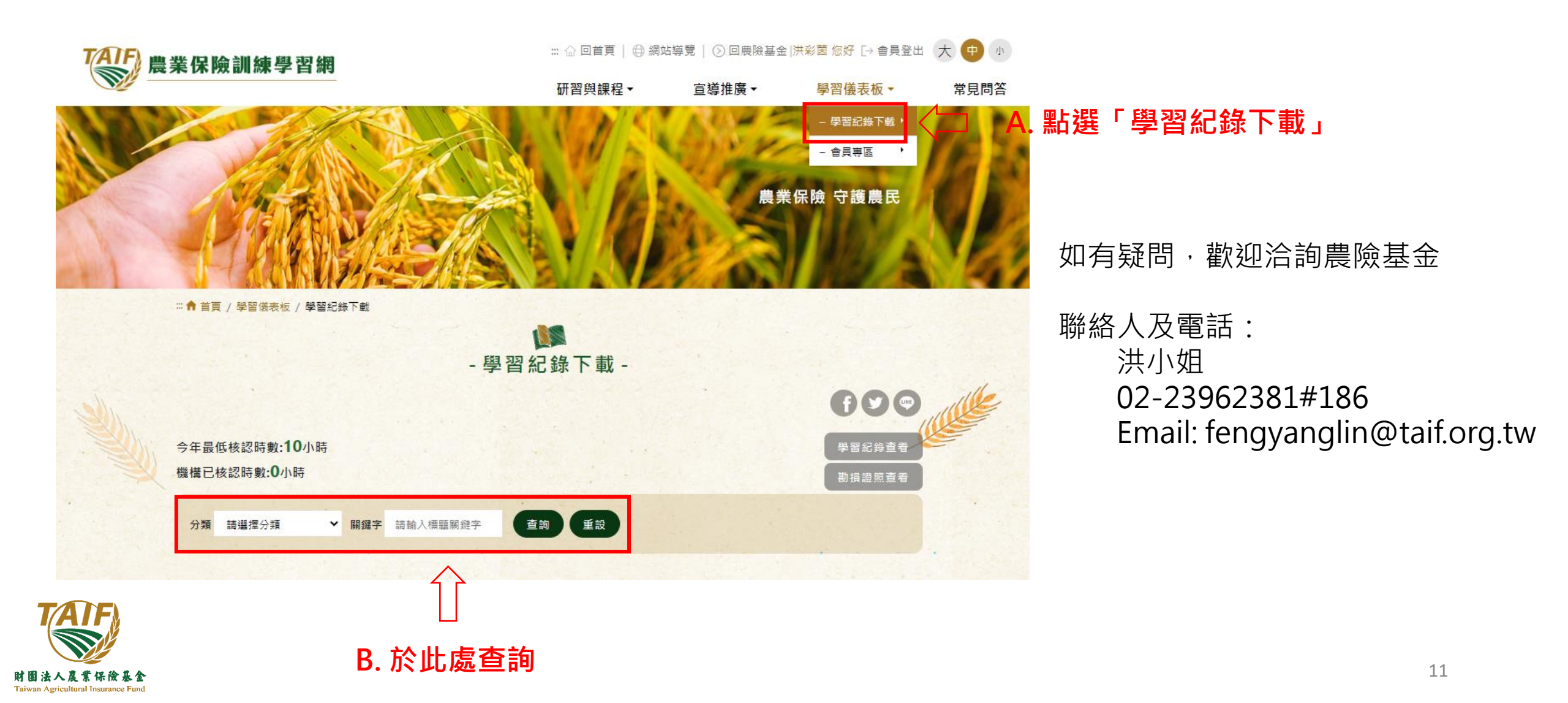